## Основы проектирования баз данных

Группа ИС-21 Преподаватель Панченко Т. Н. <u>antali\_panchenko@mail.ru</u>

Дата: 30. 03.2020, 03. 04. 2020 Продолжительность 4 часа

## Задание: Выполнить практическую работу № 8

Практическая работа № 8

Тема: Создание отчетов в СУБД Microsoft Access 2007.

Цель работы:

- научиться создавать отчеты в СУБД Microsoft Access 2007;
- изучить предоставляемые возможности для создания отчетов.

## Задания для выполнения

Для создания на основе базы данных документа, предназначенного для печати, используется специальный объект - отчет.

Отчет может создаваться на основе таблицы или запроса.

Создавать отчет удобно с помощью мастера, а затем при необходимости откорректировать в конструкторе.

ЗАДАЧА 1: Создайте отчет для печати ведомостей стипендии. Примерный вид ведомости представлен на рис. 3.4.1.

| ведомость по стипендии        |               |          |           |                            |  |  |  |  |  |
|-------------------------------|---------------|----------|-----------|----------------------------|--|--|--|--|--|
| группа                        | : СОЭ-110     |          |           |                            |  |  |  |  |  |
| $\mathcal{N}_{\underline{o}}$ | Фамилия       | Инициалы | стипендия | номер студенческого билета |  |  |  |  |  |
| 1                             | Баскакова     | И.Б      | 1300,00   | 21040                      |  |  |  |  |  |
| 2                             | Крайнова      | С. Б     | 1300,00   | 21045                      |  |  |  |  |  |
| 3                             | Краснова      | С. Б     | 1300,00   | 21047                      |  |  |  |  |  |
| Ито                           | го по группе: |          | 3900,00   |                            |  |  |  |  |  |

Рис. 3.4.1. Ведомость стипендии

Порядок выполнения задания.

 Создайте запрос на выборку необходимых для ведомости данных. Такой запрос уже создан при выполнении задачи 8 раздела 3.2 «Запросы на выборку 2». Запустите мастер создания отчета (создание отчета с помощью мастера).
Вкладка Создание / Отчеты / Мастер отчетов.

 Выберите источник данных - запрос для ведомости стипендии (2\_08\_ведомость стипендии). Из появившегося списка полей выбрать нужные поля, в нашем случае нужны все поля запроса. <Далее>

– Выберите уровни группировки данных, т.е. поля, по значениям которых, данные будут объединяться в группы. В нашем случае данные в ведомости будут объединяться по учебным группам. Имя группы состоит из полей [шифр специальности] и [номер группы] - их и нужно выбрать. <Далее>

 Укажите порядок сортировки данных в группе. Данные в ведомости нужно упорядочить по фамилиям (по афавиту). Задайте итоговые вычисления суммы стипендий (нажать кнопку <Итоги>). <Далее>

Выберите наиболее подходящие вид макета и стиль отчета. <Готово>

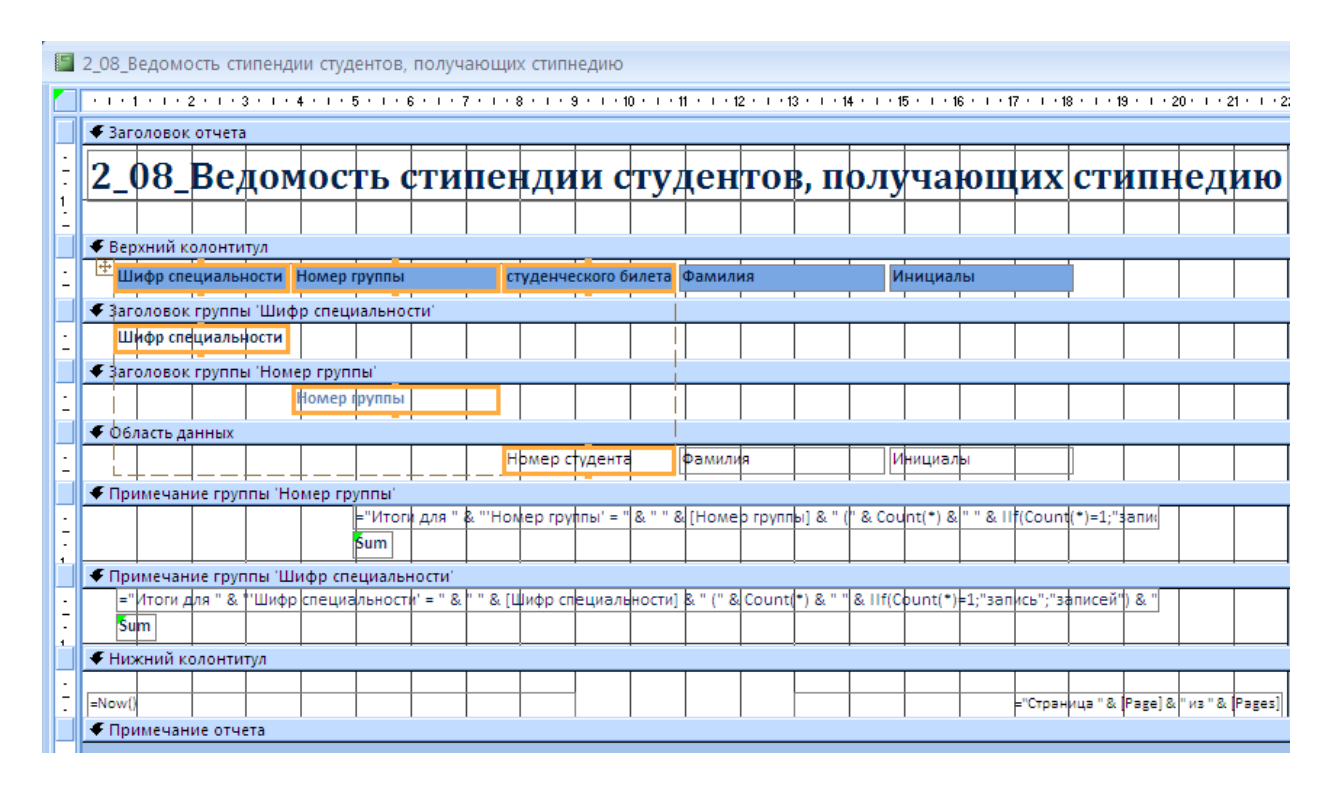

– Будет получен отчет со структурой, представленной на рис. 3.4.2.

Рис. 3.4.2. Вид исходного отчета в режиме конструктора

Если перейти к просмотру отчета с помощью пиктограммы <u>Вид</u> / <u>Представление</u> <u>отчета</u>, то будет видно, что отчет имеет нерациональную структуру. Созданный отчет нужно отредактировать в режиме конструктора.

Приведите отчет к виду, представленному на рис. 3.4.3.

|     | 1.1.1                              | 2 .       | 1 • 3 |         | <b>+</b> + + + + | 5 • • • 6           | S + 1 + 1 | 7 • 1 • 8 |      | 9 • • • 1 | 0 · · · 1 | 1 • • • 1 | 2 • • • 1 | 3 • • • • | F + 1 + 1 | 5 · · · 1 | 6 • 1 • 1 | 7 • • • 18 | 3 • • • 1 | a · i |
|-----|------------------------------------|-----------|-------|---------|------------------|---------------------|-----------|-----------|------|-----------|-----------|-----------|-----------|-----------|-----------|-----------|-----------|------------|-----------|-------|
|     | 🖉 🗲 Верхний колонтитул             |           |       |         |                  |                     |           |           |      |           |           |           |           |           |           |           |           |            |           |       |
| Ē   |                                    |           |       |         |                  |                     |           |           |      |           |           |           |           |           |           |           |           |            |           |       |
| · · |                                    |           |       |         | B                | 2001                | 1001      | nh c      | mu   | пена      | )<br>1111 |           |           |           |           |           |           |            |           |       |
| 12  |                                    |           |       |         |                  | 1000                |           |           |      |           |           |           |           |           |           |           |           |            |           |       |
| Ŀ   | € 3aro                             | 7080K FD  | иппы  | Номе    | n rovo           | <br>ПЫ <sup>1</sup> |           |           |      |           |           |           |           |           |           |           |           |            |           | i     |
|     | ↓ Juro                             | Then      |       | TIONIC  | p i pyri         | П                   | ւգուն     | Hove      |      |           |           |           |           |           |           |           |           |            |           |       |
| 1   |                                    | 1 pyni    | u     |         |                  |                     | · · ·     | 110.00    | F    | Tomen     | студ      | ниесь     | 1020      | ]         |           |           |           |            |           |       |
| 1   | No                                 | Φι        | іми   | тия     | ŀ                | Тници               | ілы       |           |      |           | билег     | na        |           | Cn        | шпена     | ия        |           |            |           |       |
| Ŀ   | <b>.</b>                           |           |       |         |                  |                     |           |           |      |           |           |           |           | 4         |           |           |           |            |           |       |
|     | ◆ Обл                              | асть данн | ых    |         |                  |                     |           |           |      | -         |           |           |           |           |           |           | 1         |            |           | _     |
| 1   | =1                                 | Φai       | иили  | R       | ļ,               | нициал              | ы         |           | Номе | ер студ   | ента      |           |           | Сти       | пендия    |           |           |            |           |       |
|     | 🗲 Примечание группы 'Номер группы' |           |       |         |                  |                     |           |           |      |           |           |           |           |           |           |           |           |            |           |       |
| Ŀ   |                                    |           |       |         |                  |                     |           |           |      |           |           |           |           |           |           |           |           |            |           |       |
| ÷   |                                    |           |       | Ітого і | ір груп          | пе                  |           |           |      |           |           |           |           | =Su       | n([Cmu    | пенк      |           |            |           |       |
|     | 🖉 🗲 Нижний колонтитул              |           |       |         |                  |                     |           |           |      |           |           |           |           |           |           |           |           |            |           |       |
| ·   |                                    |           |       |         |                  |                     |           |           |      |           |           |           |           |           |           |           |           |            |           |       |
| 1   | =Now(                              |           |       |         |                  |                     |           |           |      |           |           |           |           |           | -         | "Cmpa     | ница "    | & [Pag     | e] & " 1  | 13 ″  |

Рис. 3.4.3. Вид отредактированного отчета в режиме конструктора

Для отображения свойств любого элемента отчета нужно использовать контекстное меню <u>Свойства</u>. Обратите особое внимание на различие надписей и полей. Поля содержат данные, взятые из таблицы, а надписи представляют лишь текст.

Порядок работы:

 Поместите в верхний колонтитул надпись Ведомость стипендии, эта надпись будет выводиться на каждой странице. Воспользуйтесь кнопкой <u>Надпись</u> на панели <u>Элементы управления</u>.

Удалите заголовок и примечание отчета (контекстное меню на любую область отчета <u>Заголовок/примечание отчета</u>).

 Удалите надпись, связанную с полем [шифр специальности] (выделите ее и используйте контекстное меню).

Перенесите поле [шифр специальности] в заголовок группы [номер группы]
(т.е. ниже на один уровень) и поместите его на одной строке с полем [номер группы].

– Для изменения уровней группировки, добавления/удаления заголовков и примечаний групп нужно использовать контекстное меню на любую область отчета /Сортировка и группировка или одноименную пиктограмму Группировка и сортировка на вкладке Группировка и итоги. Удалите заголовок и примечание группы [шифр специальности]. Для этого выберите Группировка Шифр специальности / Больше / без раздела заголовка (рис. 3.4.4).

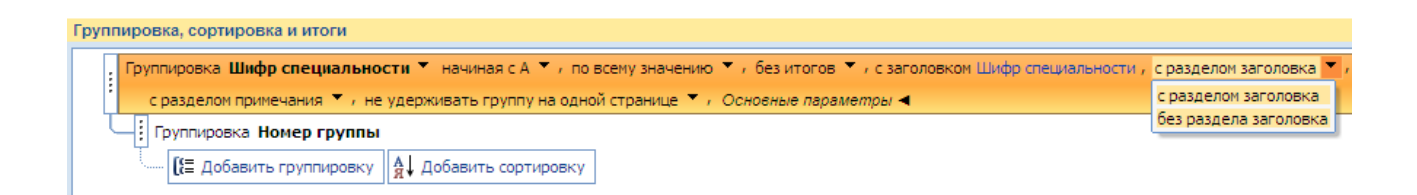

Рис. 3.4.4. Удаление заголовка и примечания группы [шифр специальности]

– Для задания порядкового номера студента нужно в <u>область данных</u> добавить с панели <u>Элементы управления</u> свободное <u>поле</u>, рядом с полем автоматически создается поясняющая надпись, перенести надпись из <u>области данных</u> в заголовок группы (копировать - вставить) и поместить ее над полем, изменить текст надписи: №, задать свойства поля (в окне свойств): <u>данные</u> =1, <u>сумма с накоплением</u> для группы.

– Для печати ведомости каждой учебной группы на отдельном листе нужно выделить зону <u>Примечание группы [номер группы]</u> и в её свойствах задать конец <u>страницы</u> после раздела.

**ЗАДАЧА 2:** Создайте отчет для печати ведомостей неуспевающих (всех, получивших неудовлетворительные оценки). Примерный вид ведомости представлен на рис. 3.4.5.

| группа: СОЭ    | 9 - 110       |           |        |
|----------------|---------------|-----------|--------|
| номер студенче | ского билета: | 21047     |        |
| Фамилия:       |               | Краснова  |        |
| Имя:           |               | Светлана  |        |
| Отчество:      |               | Борисовна |        |
| семестр        | дисциплин     | a         | оценка |
| 1              | микроэкон     | омика     | неуд   |
| 1              | менеджмен     | IT        | неуд   |
| всего дол      | гов: 2        |           |        |

## ведомость неуспевающих

Рис. 3.4.5. Примерный вид ведомости неуспевающих

Данные группируются по трем уровням: [шифр специальности], [номер группы], [номер студента].

Для подсчета количества долгов для каждого студента нужно в разделе <u>примечание</u> <u>группы номер студента</u> задать вычисляемое поле, содержащее формулу =Count([оценка]).

**ЗАДАЧА 3:** Создайте отчет для печати экзаменационных ведомостей. Каждая ведомость должна быть на отдельной странице. Примерный вид ведомости представлен на рис. 3.4.6.

| Экзаменационная ведомость |           |                 |        |                  |  |  |  |  |  |
|---------------------------|-----------|-----------------|--------|------------------|--|--|--|--|--|
| дисциплина:               | менеджмен | m               |        |                  |  |  |  |  |  |
| Группа:                   | СОЭ - 110 |                 |        |                  |  |  |  |  |  |
| номер студента            | Фамилия   | Имя Отчество    | оценка | дата экзаменатор |  |  |  |  |  |
| 21040                     | Баскакова | Ирина Борисовна | ОТЛ    | 03.06.2010       |  |  |  |  |  |
| Красавин                  |           |                 |        |                  |  |  |  |  |  |
| 21045                     | Крайнова  | Ольга Ивановна  | хор    | 03.06.2010       |  |  |  |  |  |
| Красавин                  |           |                 |        |                  |  |  |  |  |  |
| 21047                     | Петрова   | Инна Сергеевна  | уд     | 03.06.2010       |  |  |  |  |  |
| Красавин                  |           |                 |        |                  |  |  |  |  |  |

Рис. 3.4.6. Примерный вид экзаменационной ведомости

Контрольные вопросы

- 1. Назначение и порядок работы со всеми разделами отчета.
- 2. Отличия в элементах управления <u>Надпись</u> и <u>Поле</u>.